# how to: COMERCIS

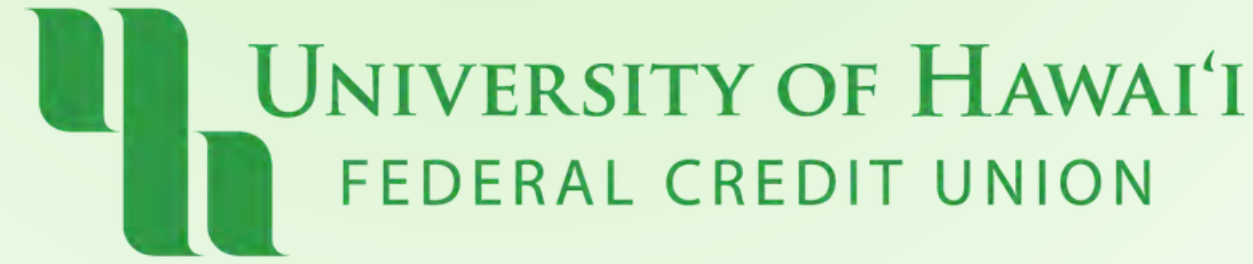

# **Online & Mobile**

### What is Contacts?

### Add Contacts to easily transfer money to other UHFCU members!

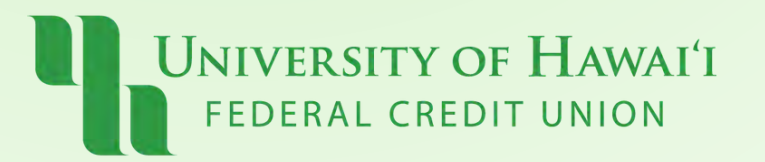

## **Step 1: Online** Click "My Finance" > "My Recipients" Under Contacts, click "Send Invite"

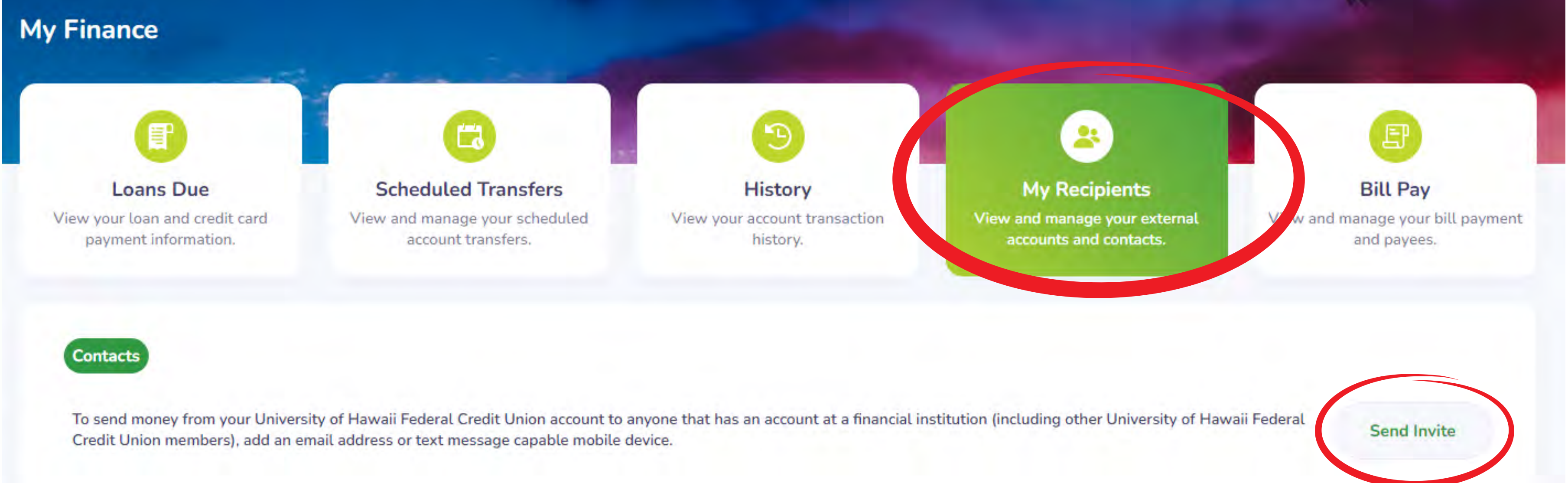

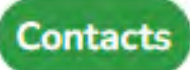

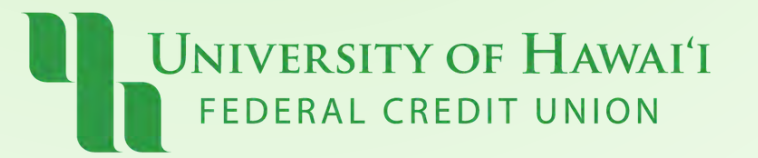

## **Step 1: Mobile** Click "My Finance" > "My Recipients" Under Contacts, click "Send Invite"

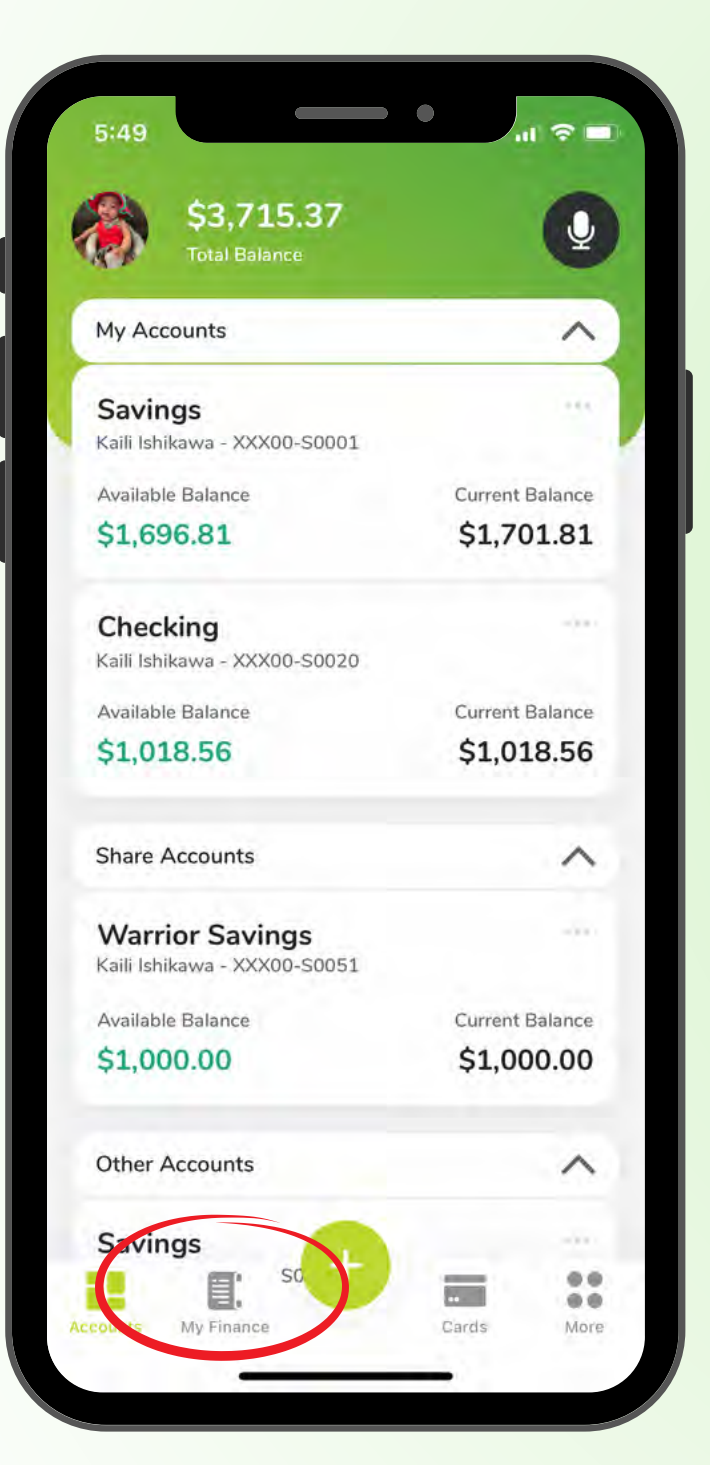

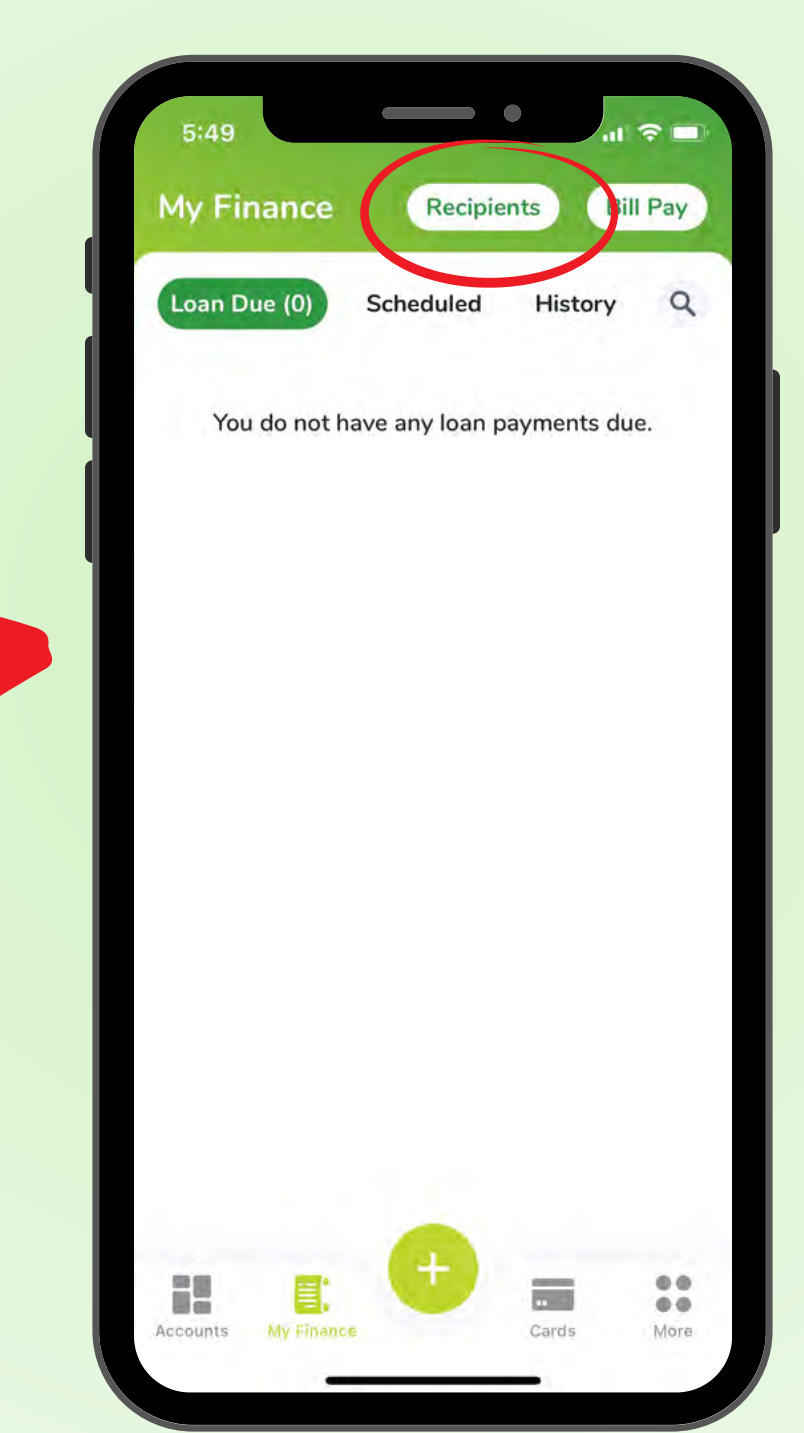

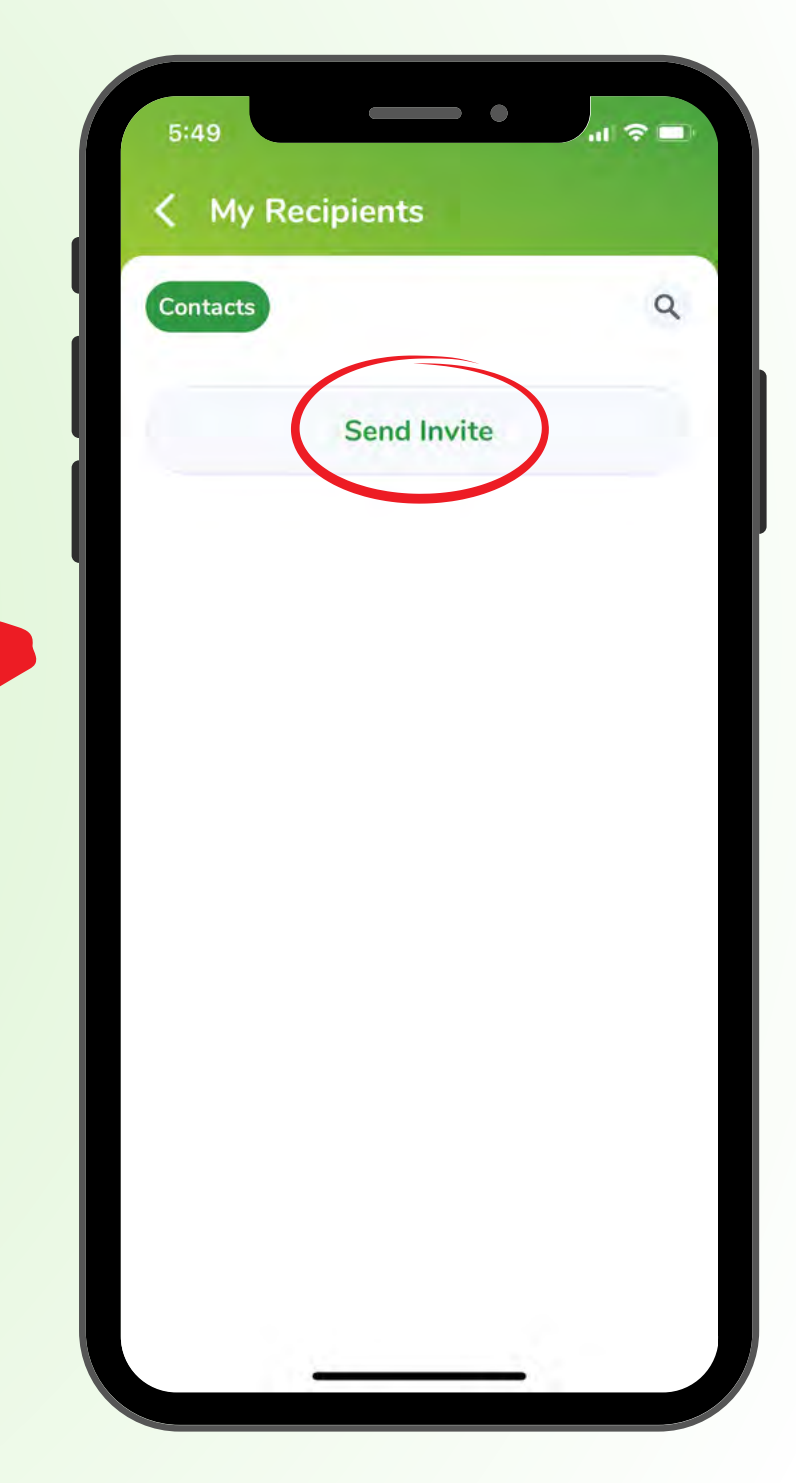

## **Step 2:** Type in the name and email/phone number of your recipient and click "Send Invite"

### Send Invite

We will send a secure invitation to your recipient requesting their routing and account number.

Name

John Smith

Email or Phone Number

808-123-4567

Cancel

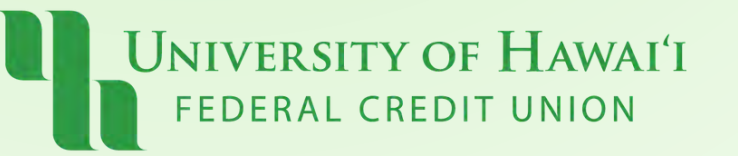

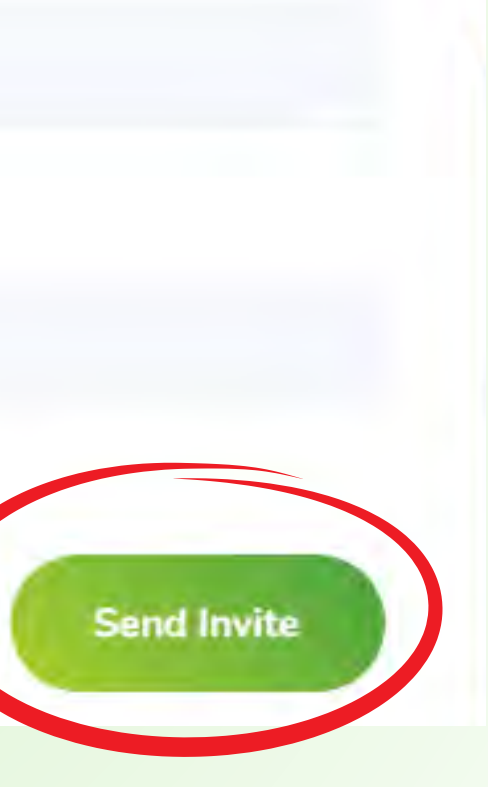

X

### **Step 3:**

The recipient will receive an email or text message invitation. To accept, your recipient must click the link and provide the following:

- Share/Loan ID: 4 digit number i.e. Savings = 0001, Checking = 0020
- Type: Deposit
- Member Account Number (Recipient Acct. #)

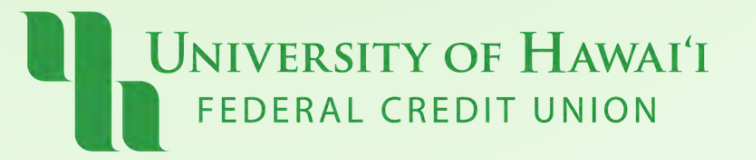

12:18

Accept invite

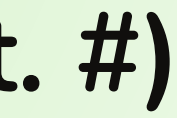

### Share/Loan ID (?)(This is a 4 digit number) Type \$ Deposit Member Account Number Confirm Member Account Number Go Back Accept Invite uhfcu.bankjoy.com C AA C $\square$

5G% 🦲

### **Step 4:** Once accepted, your recipient will be listed under "My Recipients"

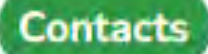

To send money from your University of Hawaii Federal Credit Union account to anyone that has an account at a financial institution (including other University of Hawaii Federal Credit Union Credit Union members), add an email address or text message capable mobile device.

Q Search

Recipient Name

**Contact Details** 

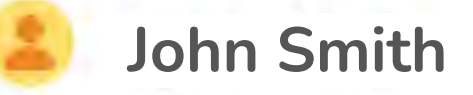

808-123-4567

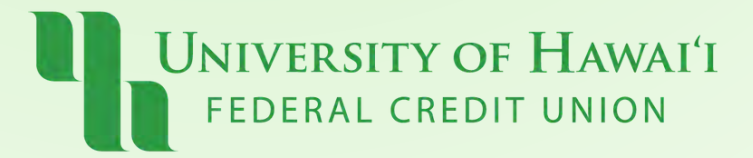

### Send Invite

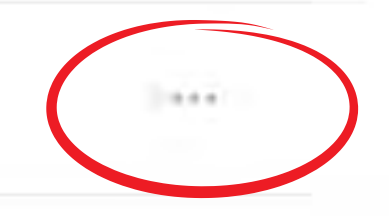

# Pau!

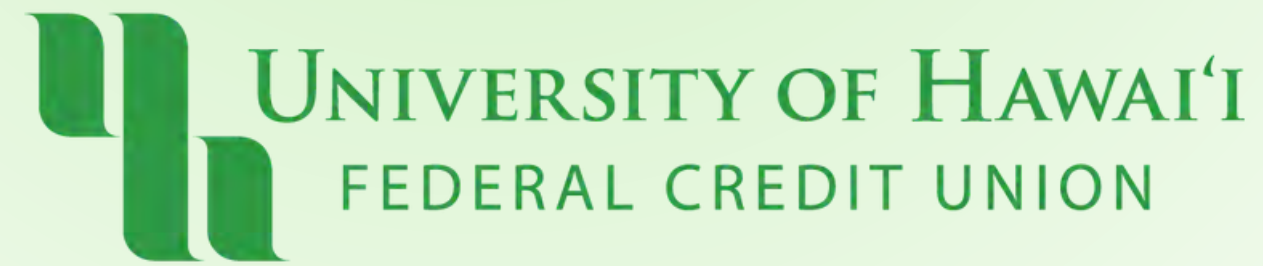